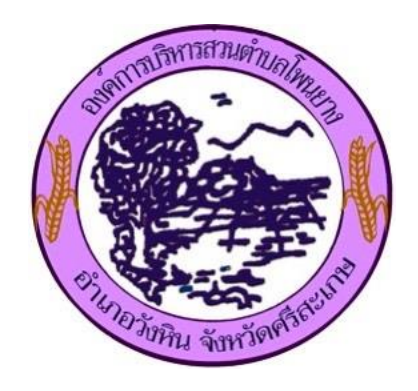

คู่มือ

# การใช้งานระบบการให้บริการประชาชน ผ่านระบบอิเล็กทรอนิกส์ (E - SERVICE)

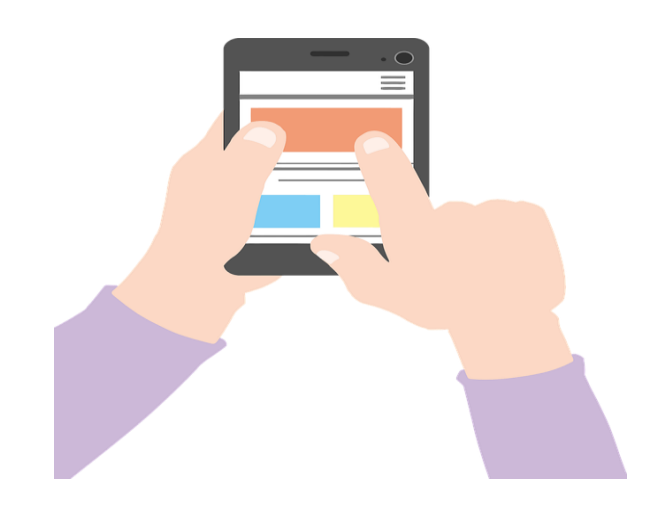

องค์การบริหารส่วนตำบลโพนยาง อำเภอวังหิน จังหวัดศรีสะเกษ

### ขั้นตอนการลงทะเบียนการใช้งานระบบ e – service

-เข้าเว็บไซต์ http://Webmail.phonyang.go.th

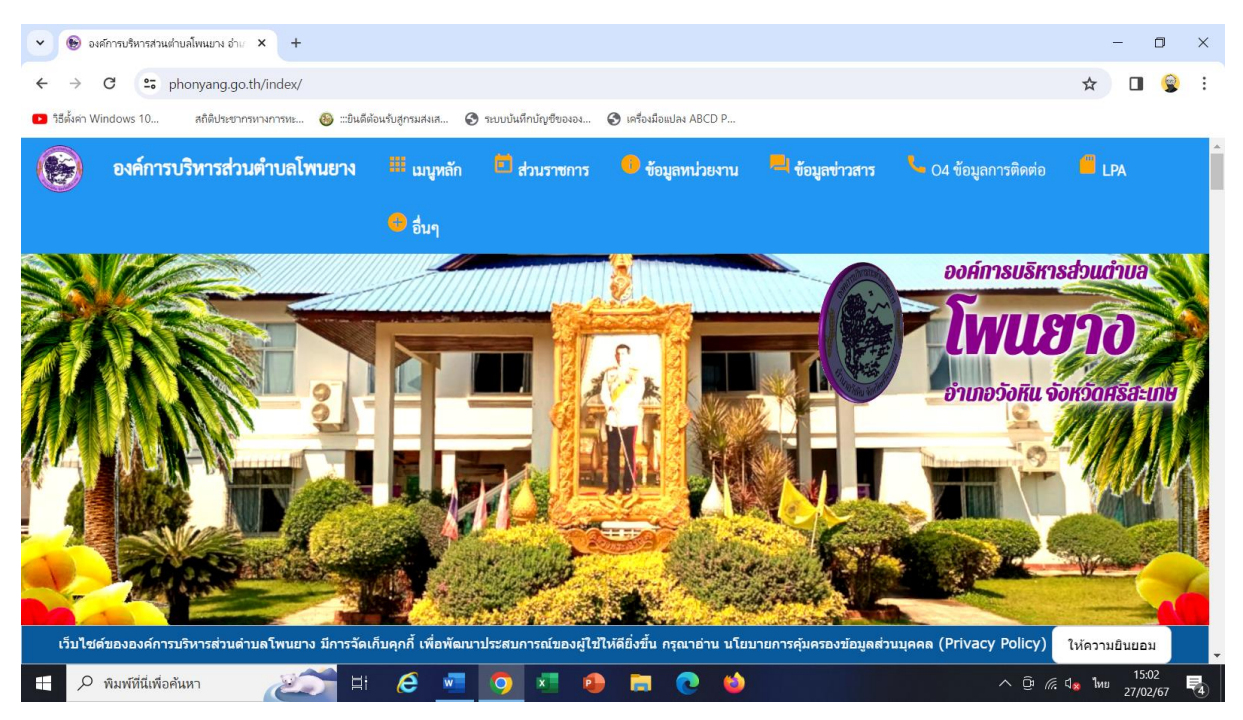

#### -ระบบบริการออนไลน์ (e - service)

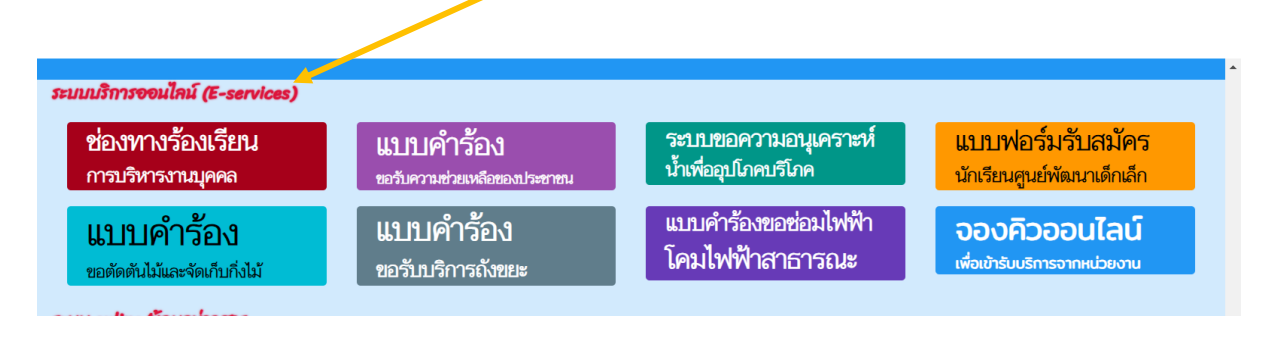

### ตัวอย่างการเข้าใช้งานระบบ แบบคำร้องขอตัดต้นไม้และจัดเก็บกิ่งไม้

| ปักราชายใหม่ (Greenter)         ปักราชายใหม่ (Greenter)         ปักราชายาง (Greenter)         ปักราชายาง (Greenter) <tr< th=""><th>iกเข้าแบบคำร<sup>้</sup>อง</th><th></th><th></th><th></th></tr<> | iกเข้าแบบคำร <sup>้</sup> อง                                                                                        |                                                                                                    |                                                                                        |                                                                                                    |
|----------------------------------------------------------------------------------------------------|----------------------------------------------------------------------------------------------------|----------------------------------------------------------------------------------------------------|----------------------------------------------------------------------------------------|----------------------------------------------------------------------------------------------------|
| อาข้อมูลญ์ขึ้นคำร้อง                                                                                                    | กบริการออนไลน์ (E-services)<br>ช่องทางร้องเรียน<br>การบริหารงานบุคคล<br>แบบบคำรั้อง<br>ขอตัดตันไม้และจัดเก็บกึ่งไม้ | แบบคำร้อง<br>ขอวับความช่วยเหลือของประชาชม<br>แบบบคำร้อง<br>ขอรับบริการถังขยะ                                                             | ระบบขอความอนุเคราะห์<br>น้ำเพื่ออุปภคบริโภค<br>แบบคำร้องขอช่อมไฟฟ้า<br>โคมไฟฟ้าสาธารณะ | แบบฟอร์มรับสมัคร<br>นักเรียนศูนย์พัฒนาเด็กเล็ก<br><b>จองคิวออนไลน์</b><br>เพื่อเข้ารับบริการจากหน่วยงาน |
| <ul> <li> <ul> <li></li></ul></li></ul>                                                                                                    | อกข้อมูลผู้ยื่นคำร้อง<br>🔊 องศารแห่งแก่หนาง ก่ะ 🗙 🥝 อง                                                              | ถ้ารบริหารส่วนส่วนสโทนบาง อ่าย × +                                                                                                    |                                                                                        | - 0                                                                                                    |
|                                                                                                    | ở C S phonyang.go.th ndex/regis<br>อีสังคา Windows 10 สถิติประชาทาง การระ §                                         | ster/tree_cutter.php<br>> =ขันส์ส่อนทับสู่งานสนเ ③ รบบบันถึกบัญชังองอ<br>แบบคำร้อง ขอตัด<br>งกัด องค์การบริหารส่วนตำบลโง                 |                                                                                        | * 🗆 😨                                                                                                   |
| เหลที่ห์หรือภาพถ่ายสถานที่ ที่ต้องการรับบริการ (ไฟล์ jpg ขนาดไฟล์ไม่เกิน 10 MB )<br>โลกไฟล์ ไม่ได้เสียกไฟล์ได<br>* พมศพียังสิงคันตา                                                                                                    | <b>ข้อมูลผู้ยื่นคำร้อง</b><br>คำนำหน้า<br>บ้านเลขที่<br>ดำบล                                                        | ชื่อ<br>หมู่ที่<br>อำเภอ                                                                                                    | สกุล ธ<br>ถนน<br>จังหวัด                                                               | ງາຍຸ                                                                                                    |
| พบหรียนส์สมันท           พบหรียนส์สมันท                                                                                                    | เทรศพท<br>แผนที่ตั้งหรือภาพถ่ายสถานที่ ที่ต้องก<br>เลือกไฟล์ ไม่ได้เลือกไฟล์ใด                                      | <b>ารรับบริการ</b> (ไฟล์ jpg ขนาดไฟล์ไม่เกิน 10                                                                                          | ) MB )                                                                                 |                                                                                                    |
| อกข้าพเจ้าขอรับรองว่าข้อความข้างต้นเป็นความจริงทุกประการ<br>code และคลิกที่ ยื่นคำร้อง เพื่อส่งข้อมูลให้เจ้าหน้าที่ผู้รับผิดชอบ<br>■ เศณฑ์พรพรพรพรพรพรพรพรพรพรพรพรพรพร * *                                                                                                    |                                                                                                    | H é 💶 🤉 🕫 🧧                                                                                                    | ) 🖬 💽 🌢                                                                                | ົ ຼົ ແລ່ 15:03 I<br>27/02/67 I                                                                          |
| <b>แผนที่ตั้งหรือภาพถ่ายสถานที่ ที่ต้องการรับบริการ</b> (ไฟล์ jpg ขนาดไฟล์ไม่เกิน 10 MB )<br>[เลือกไฟล์] ไม่ได้เลือกไฟล์ได<br><b>บ้าพเจ้าขอรับรองว่าข้อความข้างต้นเป็นความจริงทุกประการ</b><br>(ระบบจะทำการบันทึกหมายเลข ip ของท่านเพื่อการตรวจสอบข้อมูล)<br><mark>กาไป4</mark><br>ไส่ code:                                                                                                    | อกข้าพเจ้าขอรับรองว่<br>code และคลิกที่ ยื่นค่                                                                      | าข้อความข้างต้นเป็นคว<br>กำร้อง เพื่อส่งข้อมูลให้เ<br>การปรารสามสำหน่างอ่าะ × +<br>ster/tree_cutter.php<br>_=ปนต์ต่อเป็นสามสุขม<br>อำเภอ | มามจริงทุกประการ<br>จ้าหน้าที่ผู้รับผิดชอบ<br>♥ เศ‰ฝ∞แล ABCD P<br>จังหวัด              | - 0<br>* 0 @                                                                                            |
| <mark>6104:</mark><br>ใส่ code:                                                                                                    | แผนที่ตั้งหรือภาพถ่ายสถานที่ ที่ต้องก                                                                               | <b>ารรับบริการ</b> (ไฟล์ jpg ขนาดไฟล์ไม่เกิน 10                                                                                          | ) MB )                                                                                 |                                                                                                    |
|                                                                                                    | [เสยทเพล] เมเตเลยกเพลเด<br>ข้าพเจ้าขอรับรองว่าข้อความข้างต้<br>(ระบบจะทำการบันทึกหมายเลข io ขอ                      | <b>วันเป็นความจริงทุกประการ</b><br>องท่านเพื่อการตรวจสอบข้อมูล)                                                                          |                                                                                        |                                                                                                    |

เมื่อกดส่งยื่นคำร้องเรียบร้อยแล้ว ถือว่าเสร็จสิ้นกระบวนการยื่นคำร้องขอตัดต้นไม้และ จัดเก็บกิ่งไม้

## ตัวอย่างการเข้าใช้งานระบบ แบบฟอร์มรับสมัครนักเรียนศูนย์พัฒนาเด็กเล็ก คลิก

|                                                                                                    | 0 9/                                                                                                    |                                                                                                    | ເວຍແຄະລະຫະ                                           |                                                                                                    |
|----------------------------------------------------------------------------------------------------|----------------------------------------------------------------------------------------------------|----------------------------------------------------------------------------------------------------|------------------------------------------------------|----------------------------------------------------------------------------------------------------|
| ชองทางรองเรยน<br>การบริหารงานบุคคล                                                                                                    | <b>แบบคารอง</b><br>ขอรับความช่วยเหลือของประชาช                                                                                                    | ระบบขอคราม<br>น้ำเพื่ออุปโภคบร์                                                                                                    | เอนุเคราะห<br>วิโภค                                  | แปบพอรมรบสมคร<br>นักเรียนศูนย์พัฒนาเด็กเล็ก                                                                                  |
| <b>แบบคำรั้อง</b><br>ขอตัดตันไม้และจัดเก็บกิ่งไม้                                                                                                    | <b>แบบคำร้อง</b><br>ขอรับบริการถังขยะ                                                                                                    | แบบคำร้องขอ<br>โคมไฟฟ้าสา                                                                                                    | อซ่อมไฟฟ้า<br>าธารณะ                                 | <b>อองคิวออนไลน์</b><br>เพื่อเข้ารับบริการจากหน่วยงาน                                                                        |
| วกข <b>้อมูลผู</b> ้ยื่นคำ                                                                                                    | ร้อง พร้อมรายละ                                                                                                    | ାର୍ତ୍ତିଥଭ                                                                                                    |                                                      |                                                                                                    |
| 🔊 องค์การบริหารส่วนต่าบลโพนยาง อำเ/ 🗙                                                                                                    | 😵 องศการบริหารส่วนต่าบลโพนบูร อำเภ 🗙 🔇 อง                                                                                                    | เด็การบริหารส่วนต่าบลโพนยาง อ่า⊮ ×   +                                                                                                    |                                                      | - 0                                                                                                    |
| > C 😁 phonyang.go.th/inde                                                                                                    | ex/register/study.php                                                                                                    |                                                                                                    |                                                      | * 🛛 🍯                                                                                                    |
| ค่า Windows 10 สถิติประชากรหางการห                                                                                                    | าะ 🚱 :::บินดีต้อนรับ กรมส่งเส 📀 ระบบบันทึกบัญ                                                                                                    | เขียององ 🔇 เครื่องมือแปลง ABCD P                                                                                                    | d.                                                   |                                                                                                    |
|                                                                                                    | สมัครเพื่อเข้<br>ในสังอัล องอ์การบริหารส่วน                                                                                                    | าเรียนในศูนย์พัฒนาเดิกเ<br>ตำบลโพบแวง ลำเภลวังหิ                                                                                                    | ลิก<br>บ ฉังหวัดสรีสะ                                | កេរដ                                                                                                    |
| ้องเอยัสบัคร                                                                                                    |                                                                                                    |                                                                                                    |                                                      | 110                                                                                                    |
| คำนำหน้า                                                                                                    | ซื่อ                                                                                                    | สกุล                                                                                                    |                                                      | ชื่อเล่น                                                                                                    |
| เด็กชาย                                                                                                    | ✓                                                                                                    |                                                                                                    |                                                      |                                                                                                    |
| บ้านเลขที                                                                                                    | หมู่ที                                                                                                    |                                                                                                    | ถนน                                                  |                                                                                                    |
| ตำบล                                                                                                    | อำเภอ                                                                                                    |                                                                                                    | จังหวัด                                              |                                                                                                    |
|                                                                                                    |                                                                                                    |                                                                                                    |                                                      |                                                                                                    |
| หมายเลขบัตรประจำตัวประชาช                                                                                                    | าน                                                                                                    | อายุ                                                                                                    |                                                      |                                                                                                    |
|                                                                                                    |                                                                                                    |                                                                                                    |                                                      |                                                                                                    |
| <i>โ</i> อมูลผู้ปกครอง                                                                                                    |                                                                                                    |                                                                                                    |                                                      |                                                                                                    |
|                                                                                                    |                                                                                                    |                                                                                                    |                                                      |                                                                                                    |
| ชื่อบิดา-นามสกุล                                                                                                    |                                                                                                    | ชื่อมารดา-นามสกุล                                                                                                    |                                                      |                                                                                                    |
| ชื่อบิ๊ดา-นามสกุล<br> <br>ชื่อผ้องโอวระ                                                                                                    |                                                                                                    | ชื่อมารดา-นามสกุล<br>                                                                                                    |                                                      |                                                                                                    |
| ชื่อบิตา-นามสกุล<br>ชื่อผู้อุปการะ<br>Я พิมพ์ที่นี่เพื่อค้นหา                                                                                                    | SS H 6 🕶 🧿 🗴                                                                                                    | ชื่อมารดา-นามสกุล<br>เบอร์โทรศัพท์                                                                                                    |                                                      | ົ ອີ <i>ແ</i> ປ <b>ູ </b> ໂທຍ 15:03                                                                                          |
| ชื่อบิดา-นามสกุล<br>ชื่อผู้อุปการะ<br>🤊 พิมพัศนีแพ่อค้นหา                                                                                                    | 💭 H 🤌 💻 👰 X                                                                                                    | ชื่อมารดา-นามสกุล<br>เบอร์โทรศัพท์                                                                                                    |                                                      | へ <sup>②</sup> <i>候</i> 4 15.03<br>27/02/67                                                                                  |
| ชื่อบิดา-นามสกุล<br>ชื่อผู้อุปการะ<br>🤊 พิมพ์ที่นี่เพื่อคันหา<br>เขไฟล์เอกสาร                                                                                                    | 🄝 🗉 🤌 🔹 🧿 🔹<br>เลือกข้าพเจ้าขอรับ                                                                                                    | ชื่อมารดา-นามสกุล<br>เบอร์โทรศัพท์<br>อิลิจิจ<br>เรื่องว่าข้อความชื่                                                                                   | ม้างต้นเป็น                                          | ^ ๏ <i>แ</i> ง <sup>1503</sup><br>27/02/67<br>เจริงทุกประการ                                                                 |
| ชื่อบิตา-นามสกุล<br>ซื่อผู้อุปการะ<br>ภาพทศัสเทอกันหา<br>เปโฟล์เอกสาร                                                                                                    | 🏹 🗉 🦲 💶 💿 รั<br>เลือกข้าพเจ้าขอรับ                                                                                                    | ชื่อมารดา-นามสกุล<br>เบอร์โทรศัพท์<br>อองว่าข้อความชื่                                                                                                 | บ้างต้นเป็น                                          | <ul> <li> <sup> </sup></li></ul>                                                                                             |
| ชื่อบิตา-นามสกุล<br>ซื่อผู้อุปการะ<br>۶ พิมพ์ที่นี่เพื่อค้นหา<br>1.บไฟล์เอกสาร<br>code และคลิก                                                                                                    | ᅎ 🖻 e 💿 🔹<br>เลือกข้าพเจ้าขอรับ<br>าที่ ยื่นคำร <sup>้</sup> อง เพื่อร                                                                                                    | ชื่อมารดา-นามสกุล<br>เบอร์โทรศัพท์<br>เรองว่าข้อความชื่<br>ส่งข้อมูลให้เจ้าห                                                                           | บ้างต <sup>ุ้</sup> นเบ็บ<br>น้าที่ผู <i>้</i> รับย์ | ^ ๏ิ ๔ ₄ ๒ ² <sup>1503</sup><br>เจริงทุกประการ<br>ม้ดชอบ                                                                     |
| ชื่อบิตา-นามสกุล<br>ซื่อผู้อุปการะ                                                                                                    | <ul> <li>         II         I I         I         I</li></ul>                                                                                                    | ชื่อมารดา-นามสกุล<br>เบอร์โทรศัพท์<br>เอองว่าข้อความชื่<br>ส่งข้อมูลให้เจ้าหา                                                                          | ม้างต <sup>ุ้</sup> นเป็น<br>น้าที่ผู <i>้</i> รับย์ | <ul> <li> <sup>0</sup> (« 4 10 1503<br/>27/02/67<br/>มิจริงทุกประการ      </li> <li>             ได้ชอบ         </li> </ul>  |
| ชื่อบิตา-นามสกุล<br>ชื่อผู้อุปการะ<br>พิมพ์ที่นี่เพื่อต้นหา<br>เป็ฟล์เอกสาร<br>code และคลิf<br>aห์การปรารสามส่านเกิดแบง ย่าง ×<br>c                                                                                                    | <ul> <li>มี (อี ขางเจ้าขอรับ</li> <li>เลือกข้านเจ้าขอรับ</li> <li>าที่ ยื่นคำร้อง เพื่อส</li> <li>จะสถารงปรารสวนสานประเมาง ส่าน × (อ จะ</li> <li>x/register/study.php</li> </ul>                                                                                                    | ชื่อมารดา-นามสกุล<br>เบอร์โทรศัพท์<br>เรื่องว่าข้อความชื่<br>ส่งข้อมูลให้เจ้าห<br>ศักรณ์การหมศานศ์ทนมาล กะ × +                                         | บ้างต <sup>ุ้</sup> นเป็น<br>น้าที่ผู้รับย์          | ^ ๒ ๙ ๚ ๒ <sup>1503</sup><br>เจริงทุกประการ<br>มิดชอบ<br>- ฃ<br>★ ■ ๔                                                        |
| ชื่อบิตา-นามสกุล<br>ชื่อผู้อุปการะ                                                                                                    | <ul> <li></li></ul>                                                                                                    | ชื่อมารดา-นามสกุล<br>เบอร์โทรศัพท์<br>โรองว่าข้อความชื่<br>ส่งข้อมูลให้เจ้าหา<br>เศกระรักษศานด์เหนาง ร่ง × +                                           | ม้างต้นเป็น<br>น้าที่ผู <i>้</i> รับย์               | <ul> <li>№ ๔ ч № 1503<br/>27/02/67 </li> <li>มิจริงทุกประการ</li> <li>มิดชอบ</li> <li>- •     <li>★ ■ §     </li> </li></ul> |
| ชื่อบิตา-นามสกุล<br>ชื่อผู้อุปการะ<br>๙ พิมพ์ที่นี่เพื่อกันหา<br>๗ ใฟล์เอกสาร<br>๗ ใฟล์เอกสาร<br>code และคลิก<br>code และคลิก<br>code และคลิก<br>๓ ๛ การกามสามมใหมมาน ส่าน ×<br>๑ ๛ การกามสามมใหมมาน ส่าน ×<br>๑ ๛ การกามสามมใหมมาน ส่าน ×<br>๑ ๛ การกามสามมใหมมาน ส่าน ×<br>๑ ๛ การกามสามมาน สมัยนะสามารถามสามมาน<br>๓ ๛ การการกามสามมาน สมัยนะสามารถามสามมาน<br>๓ ๛ การการการกามสามมาน สมัยนะสามารถามสามารถามสามมาน<br>๓ ๛ การการการกามสามมาน สมัยนะสามารถามสามารถามสามารถามสามารถามสามมาน สมัยนะสามารถามสามารถามสามาร         | <ul> <li>เลือกข้านเจ้าขอรับ</li> <li>เลือกข้านเจ้าขอรับ</li> <li>กที่ ยื่นคำร้อง เพื่อส</li> <li>จะสการปริกรสามสายสมมาย สาย × <ul> <li>จ</li> <li>จะสการปริกรสามสายสมมาย</li> <li>x/register/study.php</li> <li>๑</li> <li>ระบบปนม์กปลุกรมสมม</li> <li>จ</li> <li>ระบบปนม์กปลุกรมสมม</li> </ul> <li>ระบบปนม์กปลุกรมสมม</li> </li></ul>                                                                                                    | ชื่อมารดา-นามสกุล<br>เบอร์โทรศัพท์<br>เอองว่าข้อความขึ้<br>ส่งข้อมูลให้เจ้าห<br>ส่งข้อมูลให้เจ้าห<br>เการประรถแต่บนด์เหนวง ถ่า × +                     | บ้างต <sup>ุ้</sup> นเป็น<br>น้าที่ผู <i>้</i> รับย์ | ^ ๒ ๙ ๚ ๒ <sup>1503</sup><br>มจริงทุกประการ<br>มิดชอบ<br>- ฃ<br>★ ₪ ๔                                                        |
| ชื่อบิตา-นามสกุล<br>ชื่อมู้อุปการะ<br>๙ พมพ์ที่นี่เพื่อคันหา<br>๙ พมพ์ที่นี่เพื่อคันหา<br>๙ พมพ์ที่นี่เพื่อคันหา<br>๙ พมพ์ที่นี่เพื่อค้นหา<br>๙ ๚ พับการรามส่วนส่วนส่วนส่วน<br>๙ ๚ พับการรามส่วนส่วนส่วนส่วนส่วนส่วนส่วนส์วิต<br>๙ ๚ พับการรามส่วนส่วนส่วนส่วนส่วนส่วนส์วิต<br>๙ ๚ พับการรามส่วนส่วนส่วนส่วนส่วนส่วนส์วิต<br>๙ ๚ พับการรามส่วนส่วนส่วนส่วนส่วนส่วนส่วนส่วนส่วนส่วน                                                                                                    | <ul> <li>โล้อกข้านเจ้าขอรับ</li> <li>กที่ ยื่นคำร้อง เพื่อส</li> <li>จะต์กรมริกรสามฝายสโทนยาง อ่าน × <ul> <li>จ</li> <li>จะห์กรมริกรสามฝายสโทนยาง อ่าน ×</li> <li>จ</li> <li>หารมริสามสานส่งหระ</li> <li>รายบบบันถึกปฏ</li> <li>เกลไฟล์ไม่เกิน 10 MB)</li> </ul> </li></ul>                                                                                                    | ชื่อมารดา-นามสกุล<br>เบอร์โทรศัพท์<br>โอองว่าข้อความชื่<br>ส่งข้อมูลให้เจ้าหา<br>เศกระรักษศ์กษร์กษศาน 4 +                                              | ม้างต้นเป็น<br>น้าที่ผู <i>้</i> รับย์               | <ul> <li> <sup>№</sup> (« 4 № 27/02/67</li></ul>                                                                             |
| ชื่อบิตา-นามสกุล<br>ชื่อมู้อุปการะ<br>พิมพ์ที่นี่เพื่อคันหา งปไฟล์เอกสาร code และคลิร code และคลิร ode และคลิร ode และคลิร ode และคลิร ode และคลิร ode และคลิร ode และคลิร ode และคลิร ode และคลิร                                                                                                    | <ul> <li>มี อี ขึ้าพเจ้าขอรับ</li> <li>เลือกข้าพเจ้าขอรับ</li> <li>าที่ ยื่นคำร้อง เพื่อส</li> <li>จะตักระหรรมสามสำหรรรมสามส์ เพื่อส</li> <li>จะตักระหรรมสามสำหรรรมสามส์ เพื่อส</li> <li>จะสักระหรรมสามส์ เพื่อส</li> <li>จะสักระหรรมสามส์ เพื่อส</li> <li>จะสามส์ สังหรรรมสามส์ เพื่อส</li> <li>จะสามส์ สังหรรรมสามส์ เพื่อส</li> <li>จะสามส์ สังหรรรมสามส์ เพื่อส</li> <li>จะสามส์ สังหรรรมสามส์ เพื่อส</li> <li>จะสามส์ สังหรรรมสามส์ เพื่อส</li> <li>จะสามส์ สังหรรรมสามส์ เพื่อส</li> <li>จะสามส์ สังหรรรมสามส์ เพื่อส</li> <li>จะสามส์ สังหรรรมสามส์ เพื่อส</li> <li>จะสามส์ สามส์ สามส สามส</li></ul>                                                                                                    | ชื่อมารดา-นามสกุล<br>เบอร์โทรศัพท์<br>เบอร์โทรศัพท์<br>เรื่องว่าข้อความชื่<br>ส่งข้อมูลให้เจ้าห<br>ส่งข้อมูลให้เจ้าห<br>เสารบริหารศานศานส์หนอง สาย × + | ข้างต <sup>ุ้</sup> นเป็น<br>น้าที่ผู้รับย์          | ^ ๏ ๙ ๚ <sup>1503</sup><br>เจริงทุกประการ<br>โดชอบ<br>- ฃ<br>★ ิ ๔                                                           |
| ชื่อบิตา-นามสกุล<br>ชื่อมู้อุปการะ<br>P พิมพ์ที่นี่เพื่อคันหา<br>เปไฟล์เอกสาร<br>code และคลิร<br>oงศักระบริกษณ์เหมาะ ชำะ ×<br>C เร phonyang.go.th/inde<br>คา Windows 10 ศรีติประชากราวศาพ<br>เลือกไฟล์ ไม่ได้เลือกไฟล์โด<br>กัน <b>นาสูติบัตร</b> (ไฟล์ jpg ขนาดไฟล์โ<br>เลือกไฟล์ ไม่ได้เลือกไฟล์โด                                                                                                    | <ul> <li>         II         I I         I I</li></ul>                                                                                                    | ชื่อมารดา-นามสกุล<br>เบอร์โทรศัพท์<br>เออร์โทรศัพท์<br>เรื่องว่าข้อความชื่<br>ส่งข้อมูลให้เจ้าหา<br>เศกรปรกรสวนฝานอไหนเวง ส่ง x +                      | ข้างต้นเป็น<br>น้าที่ผู้รับย์                        | ^ ๏ิ ๔ ง ๒ 21,02,67<br>เจริงทุกประการ<br>มิดชอบ<br>- ํ<br>★ ํ ิ ง                                                            |
| ชื่อบิตา-นามสกุล<br>ชื่อมู้อุปการะ<br>พิมพ์ที่มีเพื่อคันหา </td <td>มี อีขาบเจ้าขอรับ เลือกข้านเจ้าขอรับ าที่ ยื่นคำร้อง เพื่อส องศ์กระบรรรณต่านต์หนอง อ่าะ × ของ ห/register/study.php   หาดไฟล์ไม่เกิน 10 MB) ไม่เกิน 10 MB)</td> <td>ชื่อมารดา-นามสกุล<br/>เบอร์โทรศัพท์<br/>โอองว่าข้อความข้<br/>ส่งข้อมูลให้เจ้าหา<br/>ส่งข้อมูลให้เจ้าหา<br/>ส่านข้อมูลให้เจ้าหา</td> <td>ม้างต<sup>ุ้</sup>นเป็น<br/>น้าที่ผู้รับย์</td> <td><ul> <li>№ ๔ 4 № 15.03<br/>27/02/67 </li> <li>มิดชอบ</li> <li>-      <li>★      <li>▲      </li> </li></li></ul></td>                                                                                                    | มี อีขาบเจ้าขอรับ เลือกข้านเจ้าขอรับ าที่ ยื่นคำร้อง เพื่อส องศ์กระบรรรณต่านต์หนอง อ่าะ × ของ ห/register/study.php   หาดไฟล์ไม่เกิน 10 MB) ไม่เกิน 10 MB)                                                                                                    | ชื่อมารดา-นามสกุล<br>เบอร์โทรศัพท์<br>โอองว่าข้อความข้<br>ส่งข้อมูลให้เจ้าหา<br>ส่งข้อมูลให้เจ้าหา<br>ส่านข้อมูลให้เจ้าหา                              | ม้างต <sup>ุ้</sup> นเป็น<br>น้าที่ผู้รับย์          | <ul> <li>№ ๔ 4 № 15.03<br/>27/02/67 </li> <li>มิดชอบ</li> <li>-      <li>★      <li>▲      </li> </li></li></ul>             |
| ชื่อบิตา-นามสกุล<br>ชื่อมู้อุปการะ<br>P พิมพ์ห์นี่เพื่อคันหา<br>เป็นไล้เอกสาร<br>code และคลิร<br>code และคลิร<br>code code code code code code code code                                                                                                    | <ul> <li>เลือกข้านเจ้าขอรับ</li> <li>เลือกข้านเจ้าขอรับ</li> <li>กที่ ยื่นคำร้อง เพื่อส</li> <li>จ เข้าหลักหน่านส่งหมอง สำน × <ul> <li>จ</li> <li>จ แต่กานข้างระสงแต่งแต่งหมอง สำน × <ul> <li>จ</li> <li>ระบบชันดีกนส่งหมอง สำน × <ul> <li>จ</li> <li>ระบบชันดีกนส่งหมอง สำน × <ul> <li>จ</li> <li>ระบบชันดีกนส่งหมอง สำน × <ul> <li>จ</li> <li>ระบบชันดีกนส่ง</li> <li>จ</li> <li>ระบบชันดีกนัก</li> </ul> </li> <li>เป็นสินให้เกิน 10 MB)</li> <li>ดไฟส์ไม่เกิน 10 MB)</li> </ul></li></ul></li></ul></li></ul></li></ul>                                                                                                    | ชื่อมารดา-นามสกุล<br>เบอร์โทรศัพท์<br>เออร์โทรศัพท์<br>เรื่องว่าข้อความขึ้<br>ส่งข้อมูลให้เจ้าห<br>ส่งข้อมูลให้เจ้าห                                   | ข้างต <sup>ุ้</sup> นเป็น<br>น้าที่ผู <i>้</i> รับย์ | ^ © 🬾 💶 <sup>15.03</sup><br>มจริงทุกประการ<br>มิดชอบ<br>– ╹<br>★ 🛯 🤹                                                         |
| ชื่อบิตา-นามสกุล<br>ชื่อมู้อุปการะ<br>พิมพ์ที่นี่เพื่อกันหา ๗ ไปไฟล์เอกสาร ๗ ไฟล์เอกสาร ๗ ไฟล์เอกสาร ๗ และคลิร ๗ และคลิร                                                                                                    | <ul> <li>เลือกข้านเจ้าขอรับ</li> <li>เลือกข้านเจ้าขอรับ</li> <li>าที่ ยื่นคำร้อง เพื่อส</li> <li>องส์การบริหารสวนต่านอัพนอง อำะ × <ul> <li>องส์การบริหารสวนต่านอัพนอง อำะ × <ul> <li>องส์การบริหารสานต่านอัพนอง อำะ × <ul> <li>องส์การบริหารสานต่านอัพนอง อำะ × <ul> <li>องส์การบริหารสานต่านอัพนอง</li> <li>องส์การบริหารสานต่านอัพนอง</li> <li>องส์การบริหารสานต่านอัพนอง</li> <li>องส์การบริหารสานต่านอัพนอง</li> <li>องส์การประการบริหารสานต่านอัพนอง</li> <li>องส์การประการสานต่านอัพนอง</li> <li>องส์การประการสานต่านอัพนอง</li> <li>องส์การประการสานต่านอัพนอง</li> <li>องส์การประการสานต่านอง</li> <li>องส์การประการประการสานต่านอง</li> <li>องส์การประการประกา</li></ul></li></ul></li></ul></li></ul></li></ul></li></ul></li></ul></li></ul></li></ul></li></ul></li></ul></li></ul></li></ul></li></ul></li></ul></li></ul></li></ul></li></ul></li></ul></li></ul></li></ul> | ชื่อมารดา-นามสกุล<br>เบอร์โทรศัพท์<br>โอองว่าข้อความชื่<br>ส่งข้อมูลให้เจ้าหร<br>ส่งข้อมูลให้เจ้าหร<br>ส่งข้อมูลให้เจ้าหร                              | ม้างต <sup>ุ้</sup> นเป็น<br>น้าที่ผู <i>้</i> รับย์ | <ul> <li> <sup>0</sup> (€ (€ (■ 15.03)<br/>27/02/67</li></ul>                                                                |
| ชื่อบิตา-นามสกุล<br>ชื่อมู้อุปการะ<br>✓ พิมพ์ที่แพ่อต้นหา<br>✓ บี้ไฟล์เอกสาร<br>code และคลิร<br>oxform/พาสามฝามฝามแนน ง่าะ ×<br>> C ヱ phonyang.go.th/inde<br>en Windows 10 ศถีย์ประชากรามการห<br>maineขนาด 1 นิ้ว ((ไฟล์ jpg ขนา<br>เลือกไฟล์ ไม่ได้เลือกไฟล์ได<br>กนาสูติบัตร (ไฟล์ jpg ขนาดไฟล์<br>เลือกไฟล์ ไม่ได้เลือกไฟล์ได<br>กนาทะเบียนบ้าน (ไฟล์ jpg ขนาด<br>เลือกไฟล์ ไม่ได้เลือกไฟล์ได<br>กนาทะเบียนบ้าน (ไฟล์ jpg ขนาด<br>เลือกไฟล์ ไม่ได้เลือกไฟล์ได                                                                                                    | <ul> <li>เลือกข้าพเจ้าขอรับ</li> <li>เลือกข้าพเจ้าขอรับ</li> <li>าที่ ยื่นคำร้อง เพื่อส</li> <li>องศักระร้านส่งหมามสำหระสานส่งหมาม สำหรัง เพื่อส</li> <li>จงศักระร้านส่งคุณสายสายสาย</li> <li>ระบบรับส์กประการ</li> <li>การกันเป็นความจริงทุกประการ</li> </ul>                                                                                                    | ชื่อมารดา-นามสกุล<br>เบอร์โทรศัพท์<br>เออร์โทรศัพท์<br>เรื่องว่าข้อความขึ้<br>ส่งข้อมูลให้เจ้าห<br>ส่งข้อมูลให้เจ้าห<br>เสารปรารประเทศ ABCD P          | ข้างต <sup>ุ้</sup> นเป็น<br>น้าที่ผู <i>้</i> รับย์ | <ul> <li> <sup>№</sup> (4) № 27/02/67      </li> <li>มิดชอบ         </li> <li> <sup>⊥</sup> □      </li> </ul>               |
| ชื่อบิตา-นามสกุล<br>ชื่อมู้อุปการะ<br>พมพ์ที่นี่เพื่อกันหา     พมพ์ที่นี่เพื่อกันหา     เป็นไปล์เอกสาร     code และคลิร     code และคลิร | <ul> <li>เลือกข้านเจ้าขอรับ</li> <li>เลือกข้านเจ้าขอรับ</li> <li>ที่ ยื่นคำร้อง เพื่อส</li> <li>องส์การปริกรสานส่งนส์เหนาง สำม × <ul> <li>องส์การปริกรสานส่งนส์เหนาง สำม × <ul> <li>องส์การปริกรสานส่งนส์เหนาง สำม ×</li> <li>องส์การประกรรม</li> <li>รายประกรรม</li> </ul> </li> <li>เป็นคำรรมจริงทุกประการ<br/>องของท่านเพื่อการตรวจสอบข้อมูล)</li> </ul></li></ul>                                                                                                    | ชื่อมารดา-นามสกุล<br>เบอร์โทรศัพท์<br>โรองว่าข้อความชื่<br>ส่งข้อมูลให้เจ้าหร<br>ส่งข้อมูลให้เจ้าหร<br>เข้าจะเหน                                       | ม้างต <sup>ั</sup> นเป็น<br>น้าที่ผู <i>้</i> รับย์  | <ul> <li> <sup>0</sup> (€ (€ ) 15.03<br/>27/02/67</li></ul>                                                                  |
| ชื่อบิตา-นามสกุล<br>ชื่อมู้อุปการะ<br>? พมพ์ที่แพ่อคันหา . พมพ์ที่แพ่อคันหา . พมพ์ที่แพ่อคันหา . พมพ์ที่แพ่อคันหา . พมพ์ที่แพ่อคันหา . พมพ์ที่แห่งคันหา                                                                                                    | <ul> <li>เลือกข้านเจ้าขอรับ</li> <li>เลือกข้านเจ้าขอรับ</li> <li>าที่ ยื่นคำร้อง เพื่อรัง</li> <li>จะต่อกระทางสามสายสมหาย อำะ × <ul> <li>๑</li> <li>งงต่อกระทางสามสายสมหาย</li> <li>∞</li> <li>ะบบสีต่อนกับสุกรมสมหาย</li> <li>ะ<ul> <li>๑</li> <li>ะปนติต่อนกับสุกรมสมหาย</li> <li>ะ<ul> <li>๑</li> <li>ะ<ul> <li>๑</li> <li>ะ<ul> <li>๑</li> <li>ะ<ul> <li>๑</li> <li>ะ<ul> <li>๖</li> <li>ะ<ul> <li>๖</li> <li>ะ<ul> <li><ul> <li><ul> <li><ul> <li><ul> <li><ul> <li><ul> <li><ul> <li><ul> <li><ul> <li><ul> <li><ul> <li><ul> <li><ul> <li><ul> <li><ul> <li><ul> <li><ul> <li><ul> <li><ul> <li><ul> <li><ul> <li><ul> <li><ul></ul></li></ul></li></ul>                                                                                                    | ชื่อมารดา-นามสกุล<br>เบอร์โทรศัพท์<br>เบอร์โทรศัพท์<br>เรื่องว่าข้อความชื่<br>ส่งข้อมูลให้เจ้าห<br>ส่งข้อมูลให้เจ้าห<br>เสารปรายส่วนส่วนสาน ABCD P     | ม้างต <sup>ั</sup> นเป็น<br>น้าที่ผู <i>้</i> รับย์  | <ul> <li></li></ul>                                                                                                    |
| ชื่อบิตา-นามสกุล<br>ชื่อมู้อุปการะ<br>พิมพ์ที่นี่เพื่อคันหา     พิมพ์ที่นี่เพื่อคันหา     พิมพ์ที่นี่ไม่ได้เลือกไฟล์ได     ไปม้ดีเลือกไฟล์     ไม่ได้เลือกไฟล์โด     ไหนาพะเบียนบ้าน (ไฟล์ jpg ขนาดไฟล์โด     ไม่ได้เลือกไฟล์โด     ไม่ได้เลือกไฟล์โด      ไม่ได้เลือกไฟล์โด     ไม่ได้เล้อกไฟล์โด     ไม่ได้เล้อกไฟล์ที่ไม่ได้เล็อกไฟล์โด     ไม่ได้เล็อกไฟล์โด      ไม่ได้เล้อกไฟล์โด                                                                                                    | <ul> <li>เลือกข้านเจ้าขอรับ</li> <li>เลือกข้านเจ้าขอรับ</li> <li>าที่ ยื่นคำร้อง เพื่อส</li> <li>จ เส้าการข้างเล่าแล้วแล้ว เพื่อส</li> <li>จ เส้าการข้างสามสายแล้วแล้ว เพื่อส</li> <li>จ เส้าการข้างสายสายสายสาย</li> <li>จ เส้าการข้างสายสายสายสายสายสายสายสายสายสายสายสายสายส</li></ul>                                                                                                    | ชื่อมารดา-นามสถุล<br>เบอร์โทรศัพท์<br>เออร์โทรศัพท์<br>เรื่องว่าข้อความขึ้<br>ส่งข้อมูลให้เจ้าห<br>เสารบริหารสามฝายล์หนาง สาย × +                      | ข้างต <sup>ุ้</sup> นเป็น<br>น้าที่ผู้รับย์          | <ul> <li> <sup>0</sup></li></ul>                                                                                             |

เมื่อกดส่งยื่นคำร<sup>้</sup>องเรียบร<sup>้</sup>อยแล*้*ว ถือว่าเสร็จสิ้นกระบวนการรับสมัครนักเรียนศูนย์ พัฒนาเด็กเล็ก